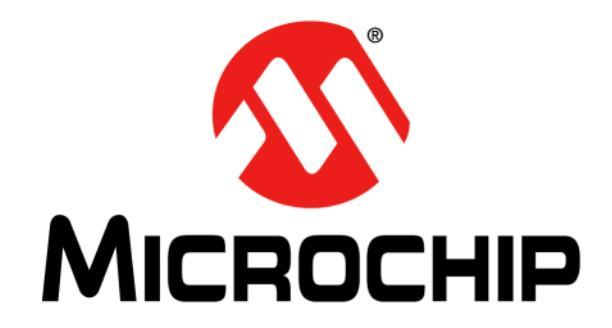

## **EVB-VSC8541-EDS Evaluation Board User's Guide**

#### Note the following details of the code protection feature on Microchip products:

- Microchip products meet the specifications contained in their particular Microchip Data Sheet.
- Microchip believes that its family of products is secure when used in the intended manner, within operating specifications, and under normal conditions.
- Microchip values and aggressively protects its intellectual property rights. Attempts to breach the code protection features of Microchip product is strictly prohibited and may violate the Digital Millennium Copyright Act.
- Neither Microchip nor any other semiconductor manufacturer can guarantee the security of its code. Code protection does not
  mean that we are guaranteeing the product is "unbreakable" Code protection is constantly evolving. Microchip is committed to
  continuously improving the code protection features of our products.

This publication and the information herein may be used only with Microchip products, including to design, test, and integrate Microchip products with your application. Use of this information in any other manner violates these terms. Information regarding device applications is provided only for your convenience and may be superseded by updates. It is your responsibility to ensure that your application meets with your specifications. Contact your local Microchip sales office for additional support or, obtain additional support at <a href="https://www.microchip.com/en-us/support/design-help/client-support-services">https://www.microchip.com/en-us/support/design-help/client-support-services</a>.

THIS INFORMATION IS PROVIDED BY MICROCHIP "AS IS". MICROCHIP MAKES NO REPRESENTATIONS OR WAR- RANTIES OF ANY KIND WHETHER EXPRESS OR IMPLIED, WRITTEN OR ORAL, STATUTORY OR OTHERWISE, RELATED TO THE INFORMA-TION INCLUDING BUT NOT LIMITED TO ANY IMPLIED WARRANTIES OF NON- INFRINGEMENT, MERCHANTABILITY, AND FIT-NESS FOR A PARTICULAR PURPOSE, OR WARRANTIES RELATED TO ITS CONDITION, QUALITY, OR PERFORMANCE.

IN NO EVENT WILL MICROCHIP BE LIABLE FOR ANY INDI- RECT, SPECIAL, PUNITIVE, INCIDENTAL, OR CONSEQUENTIAL LOSS, DAMAGE, COST, OR EXPENSE OF ANY KIND WHATSOEVER RELATED TO THE INFORMATION OR ITS USE, HOWEVER CAUSED, EVEN IF MICROCHIP HAS BEEN ADVISED OF THE POSSIBILITY OR THE DAMAGES ARE FORESEEABLE. TO THE FULLEST EXTENT ALLOWED BY LAW, MICROCHIP'S TOTAL LIABILITY ON ALL CLAIMS IN ANY WAY RELATED TO THE INFORMATION OR ITS USE WILL NOT EXCEED THE AMOUNT OF FEES, IF ANY, THAT YOU HAVE PAID DIRECTLY TO MICROCHIP FOR THE INFORMATION.

Use of Microchip devices in life support and/or safety applications is entirely at the buyer's risk, and the buyer agrees to defend, indemnify and hold harmless Microchip from any and all damages, claims, suits, or expenses resulting from such use. No licenses are conveyed, implicitly or otherwise, under any Microchip intellectual property rights unless otherwise stated.

#### Trademarks

The Microchip name and logo, the Microchip logo, Adaptec, AVR, AVR logo, AVR Freaks, BesTime, BitCloud, CryptoMemory, CryptoRF, dsPIC, flexPWR, HELDO, IGLOO, JukeBlox, KeeLoq, Kleer, LANCheck, LinkMD, maXStylus, maXTouch, MediaLB, megaAVR, Microsemi, Microsemi logo, MOST, MOST logo, MPLAB, OptoLyzer, PIC, picoPower, PICSTART, PIC32 logo, PolarFire, Prochip Designer, QTouch, SAM-BA, SenGenuity, SpyNIC, SST, SST Logo, SuperFlash, Symmetricom, SyncServer, Tachyon, TimeSource, tinyAVR, UNI/O, Vectron, and XMEGA are registered trademarks of Microchip Technology Incorporated in the U.S.A. and other countries.

AgileSwitch, APT, ClockWorks, The Embedded Control Solutions Company, EtherSynch, Flashtec, Hyper Speed Control, HyperLight Load, Libero, motorBench, mTouch, Powermite 3, Precision Edge, ProASIC, ProASIC Plus, ProASIC Plus logo, Quiet-Wire, SmartFusion, SyncWorld, Temux, TimeCesium, TimeHub, TimePictra, TimeProvider, TrueTime, and ZL are registered trademarks of Microchip Technology Incorporated in the U.S.A.

Adjacent Key Suppression, AKS, Analog-for-the-Digital Age, Any Capacitor, Anyln, AnyOut, Augmented Switching, BlueSky, BodyCom, Clockstudio, CodeGuard, CryptoAuthentication, CryptoAutomotive, CryptoCompanion, CryptoController, dsPICDEM, dsPICDEM, net, Dynamic Average Matching, DAM, ECAN, Espresso T1S, EtherGREEN, GridTime, IdealBridge, In-Circuit Serial Programming, ICSP, INICnet, Intelligent Paralleling, IntelliMOS, Inter-Chip Connectivity, JitterBlocker, Knob-on-Display, Kob, maxCrypto, maxView, memBrain, Mindi, MiVi, MPASM, MPF, MPLAB Certified logo, MPLIB, MPLINK, MultiTRAK, NetDetach, Omniscient Code Generation, PICDEM, PICDEM.net, PICkit, PICtail, PowerSmart, PureSilicon, QMatrix, REAL ICE, Ripple Blocker, RTAX, RTG4, SAM-ICE, Serial Quad I/O, simpleMAP, SimpliPHY, SmartBuffer, SmartHLS, SMART-I.S., storClad, SQI, SuperSwitcher, SuperSwitcher II, Switchtec, SynchroPHY, Total Endurance, Trusted Time, TSHARC, USBCheck, VariSense, VectorBlox, VeriPHY, ViewSpan, WiperLock, XpressConnect, and ZENA are trademarks of Microchip Technology Incorporated in the U.S.A. and other countries.

SQTP is a service mark of Microchip Technology Incorporated in the U.S.A.

The Adaptec logo, Frequency on Demand, Silicon Storage Technology, and Symmcom are registered trademarks of Microchip Technology Inc. in other countries.

GestIC is a registered trademark of Microchip Technology Germany II GmbH & Co. KG, a subsidiary of Microchip Technology Inc., in other countries.

All other trademarks mentioned herein are property of their respective companies.

© 2022, Microchip Technology Incorporated and its subsidiaries.

All Rights Reserved.

ISBN: 978-1-6683-1647-4

For information regarding Microchip's Quality Management Systems, please visit www.microchip.com/quality.

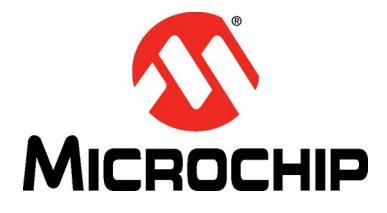

## **Table of Contents**

| Chapter 1. Overview                            |     |
|------------------------------------------------|-----|
| 1.1 Introduction                               | . 9 |
| 1.1.1 Block Diagram                            | . 9 |
| 1.1.2 References                               | 10  |
| 1.1.3 Terms and Abbreviations                  | 10  |
| Chapter 2. Getting Started                     |     |
| 2.1 Introduction                               | 11  |
| 2.2 Default Jumper Settings                    | 11  |
| 2.3 Power Source                               | 11  |
| 2.3.1 EDS-Powered Operation                    | 11  |
| 2.3.2 External-Powered Operation               | 11  |
| 2.4 Clock                                      | 11  |
| 2.5 Reset Circuit                              | 12  |
| 2.5.1 Power-On Reset—EDS Reset                 | 12  |
| 2.5.2 Power-On Reset—Reset Circuit             | 12  |
| 2.5.3 Manual Reset                             | 12  |
| 2.6 Using the EVB-VSC8541-EDS                  | 12  |
| 2.6.1 With EVB-SAMA5D3-EDS                     | 12  |
| 2.0.2 WILL EVB-LAN/801-EDS and EVB-LAN/431-EDS | 13  |
| Chapter 3. Board Details and Configuration     |     |
| 3.1 Introduction                               | 15  |
| 3.2 PHY Port                                   | 15  |
| 3.3 Pin Strapping Configurations               | 16  |
| 3.3.1 Alternate Strap Settings                 | 18  |
| 3.3.1.1 Disabling TXC and RXC Clock Delay      | 18  |
| 3.3.1.2 Enabling 125MHz Clock output           | 18  |
| 3.4 Test Points                                | 19  |
| 3.5 Connectors                                 | 19  |
| Appendix A. Schematics                         |     |
| A.1 Introduction                               | 21  |
| Appendix B. Bill of Materials                  |     |
| B.1 Introduction                               | 27  |
| Worldwide Sales and Service                    | 30  |

NOTES:

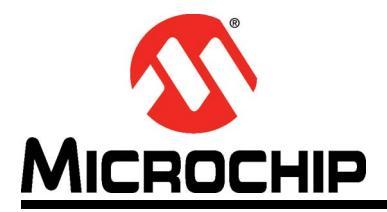

## Preface

## NOTICE TO CUSTOMERS

All documentation becomes dated, and this manual is no exception. Microchip tools and documentation are constantly evolving to meet customer needs, so some actual dialogs and/or tool descriptions may differ from those in this document. Please refer to our website (www.microchip.com) to obtain the latest documentation available.

Documents are identified with a "DS" number. This number is located on the bottom of each page, in front of the page number. The numbering convention for the DS number is "DSXXXXA", where "XXXXX" is the document number and "A" is the revision level of the document.

For the most up-to-date information on development tools, see the MPLAB<sup>®</sup> IDE online help. Select the Help menu, and then Topics to open a list of available online help files.

#### INTRODUCTION

This chapter contains general information that will be useful to know before using the Microchip EVB-VSC8541-EDS Evaluation Board User's Guide. Items discussed in this chapter include:

- Document Layout
- Conventions Used in this Guide
- The Microchip Website
- Development Systems Customer Change Notification Service
- Customer Support
- Document Revision History

#### DOCUMENT LAYOUT

This document features the EVB-VSC8541-EDS Evaluation Board. The manual layout is as follows:

- **Chapter 1. "Overview"** This section provides an overview of the evaluation board.
- Chapter 2. "Getting Started" This section provides details on the board's power, clock, and reset circuit, and information on the use of the board with other EDS base boards.
- Chapter 3. "Board Details and Configuration" This section shows the board features and configuration settings.
- Appendix A. "Schematics" This section shows the EVB-VSC8541-EDS Evaluation Board schematic diagrams.
- Appendix B. "Bill of Materials" This section shows the EVB-VSC8541-EDS Evaluation Board Bill of Materials.

#### **CONVENTIONS USED IN THIS GUIDE**

This manual uses the following documentation conventions:

#### **DOCUMENTATION CONVENTIONS**

| Description                                         | Represents                                                                                                   | Examples                                     |
|-----------------------------------------------------|----------------------------------------------------------------------------------------------------|----------------------------------------------|
| Arial font:                                         | -                                                                                                    |                                              |
| Italic characters                                   | Referenced books                                                                                             | MPLAB <sup>®</sup> IDE User's Guide          |
|                                                     | Emphasized text                                                                                              | is the <i>only</i> compiler                  |
| Initial caps                                        | A window                                                                                                    | the Output window                            |
|                                                     | A dialog                                                                                                    | the Settings dialog                          |
|                                                     | A menu selection                                                                                             | select Enable Programmer                     |
| Quotes                                              | A field name in a window or dialog                                                                           | "Save project before build"                  |
| Underlined, italic text with<br>right angle bracket | A menu path                                                                                                  | <u>File&gt;Save</u>                          |
| Bold characters                                     | A dialog button                                                                                              | Click OK                                     |
|                                                     | A tab                                                                                                    | Click the <b>Power</b> tab                   |
| N'Rnnnn                                             | A number in verilog format,<br>where N is the total number of<br>digits, R is the radix and n is a<br>digit. | 4'b0010, 2'hF1                               |
| Text in angle brackets < >                          | A key on the keyboard                                                                                        | Press <enter>, <f1></f1></enter>             |
| Courier New font:                                   |                                                                                                    |                                              |
| Plain Courier New                                   | Sample source code                                                                                           | #define START                                |
|                                                     | Filenames                                                                                                    | autoexec.bat                                 |
|                                                     | File paths                                                                                                   | c:\mcc18\h                                   |
|                                                     | Keywords                                                                                                    | _asm, _endasm, static                        |
|                                                     | Command-line options                                                                                         | -Opa+, -Opa-                                 |
|                                                     | Bit values                                                                                                   | 0, 1                                         |
|                                                     | Constants                                                                                                    | OxFF, `A'                                    |
| Italic Courier New                                  | A variable argument                                                                                          | file.o, where file can be any valid filename |
| Square brackets [ ]                                 | Optional arguments                                                                                           | <pre>mcc18 [options] file [options]</pre>    |
| Curly brackets and pipe                             | Choice of mutually exclusive                                                                                 | errorlevel {0 1}                             |
| character: {   }                                    | arguments; an OR selection                                                                                   |                                              |
| Ellipses                                            | Replaces repeated text                                                                                       | <pre>var_name [, var_name]</pre>             |
|                                                     | Represents code supplied by user                                                                             | <pre>void main (void) { }</pre>              |

#### WARRANTY REGISTRATION

Please complete the enclosed Warranty Registration Card and mail it promptly. Sending the Warranty Registration Card entitles users to receive new product updates. Interim software releases are available at the Microchip website.

#### THE MICROCHIP WEBSITE

Microchip provides online support via our website at www.microchip.com. This website is used as a means to make files and information easily available to customers. Accessible by using your favorite Internet browser, the website contains the following information:

- **Product Support** Data sheets and errata, application notes and sample programs, design resources, user's guides and hardware support documents, latest software releases and archived software
- General Technical Support Frequently Asked Questions (FAQs), technical support requests, online discussion groups, Microchip consultant program member listing
- Business of Microchip Product selector and ordering guides, latest Microchip press releases, listing of seminars and events, listings of Microchip sales offices, distributors and factory representatives

#### DEVELOPMENT SYSTEMS CUSTOMER CHANGE NOTIFICATION SERVICE

Microchip's customer notification service helps keep customers current on Microchip products. Subscribers will receive e-mail notification whenever there are changes, updates, revisions, or errata related to a specified product family or development tool of interest.

To register, access the Microchip web site at <a href="http://www.microchip.com">www.microchip.com</a>, click on Customer Change Notification and follow the registration instructions.

The Development Systems product group categories are:

- **Compilers** The latest information on Microchip C compilers, assemblers, linkers and other language tools. These include all MPLABCC compilers; all MPLAB assemblers (including MPASM<sup>™</sup> assembler); all MPLAB linkers (including MPLINK<sup>™</sup> object linker); and all MPLAB librarians (including MPLIB<sup>™</sup> object librarian).
- **Emulators** The latest information on Microchip in-circuit emulators. This includes the MPLAB<sup>®</sup> REAL ICE<sup>™</sup> and MPLAB ICE 2000 in-circuit emulators.
- In-Circuit Debuggers The latest information on the Microchip in-circuit debuggers. This includes MPLAB ICD 3 in-circuit debuggers and PICkit<sup>™</sup> 3 debug express.
- **MPLAB IDE** The latest information on Microchip MPLAB IDE, the Windows<sup>®</sup> Integrated Development Environment for development systems tools. This list is focused on the MPLAB IDE, MPLAB IDE Project Manager, MPLAB Editor and MPLAB SIM simulator, as well as general editing and debugging features.
- Programmers The latest information on Microchip programmers. These include production programmers such as MPLAB REAL ICE in-circuit emulator, MPLAB ICD 3 in-circuit debugger and MPLAB PM3 device programmers. Also included are non-production development programmers such as PICSTART<sup>®</sup> Plus and PICkit<sup>™</sup> 2 and 3.

#### **CUSTOMER SUPPORT**

Users of Microchip products can receive assistance through several channels:

- Distributor or Representative
- Local Sales Office
- Field Application Engineer (FAE)
- Technical Support

Customers should contact their distributor, representative or field application engineer (FAE) for support. Local sales offices are also available to help customers. A listing of sales offices and locations is included in the back of this document.

Technical support is available through the website at: http://www.microchip.com/support

#### DOCUMENT REVISION HISTORY

| Revisions                 | Section/Figure/Entry                                           | Correction                                                                |
|---------------------------|----------------------------------------------------------------|---------------------------------------------------------------------------|
| DS50003414B<br>(12-1-22)  | Section 2.3 "Power<br>Source"                                  | Moved former Sections 2.1.1 and 2.1.2 to this section.                    |
|                           | Section 2.2 "Default<br>Jumper Settings"                       | New section                                                               |
|                           | Section 2.6.2 "With<br>EVB-LAN7801-EDS and<br>EVB-LAN7431-EDS" | Expanded details in this section.                                         |
|                           | Section 3.3 "Pin Strap-<br>ping Configurations"                | Rewrote this section and added Figure 3-2,<br>Figure 3-3, and Figure 3-4. |
|                           | Section 3.5 "Connectors"                                       | New section                                                               |
|                           | All                                                            | Made minor formatting changes                                             |
| DS50003414A<br>(09-28-22) | Initial release                                                |                                                                           |

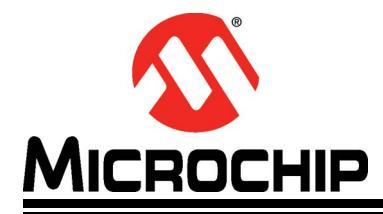

## **Chapter 1. Overview**

#### 1.1 INTRODUCTION

The EVB-VSC8541-EDS evaluation board is a plug-in daughter card that interfaces directly with a mating Microchip host processor or controller board, such as the SAMA5D3 Ethernet Development System (EDS) board, as well as a USB bridge board (EVB-LAN7801-EDS) and a PCIe<sup>®</sup> bridge board (EVB-LAN7431-EDS). It features the VSC8541, a highly integrated networking device that incorporates a 10/100/1000BASE-T physical layer transceiver (PHY). The board's PHY port is connected to an RJ45 Ethernet jack with integrated magnetics, and the PHY's RGMII connections are brought out to a high-speed (HS) multi-pin connector.

Together, the EVB-VSC8541-EDS and the EDS base board provide a highly flexible platform for evaluation of PHY features using their internal memory registers and the management interface.

This document describes the EVB-VSC8541-EDS setup and its user interface features. A simplified block diagram of the board is shown in Figure 1-1.

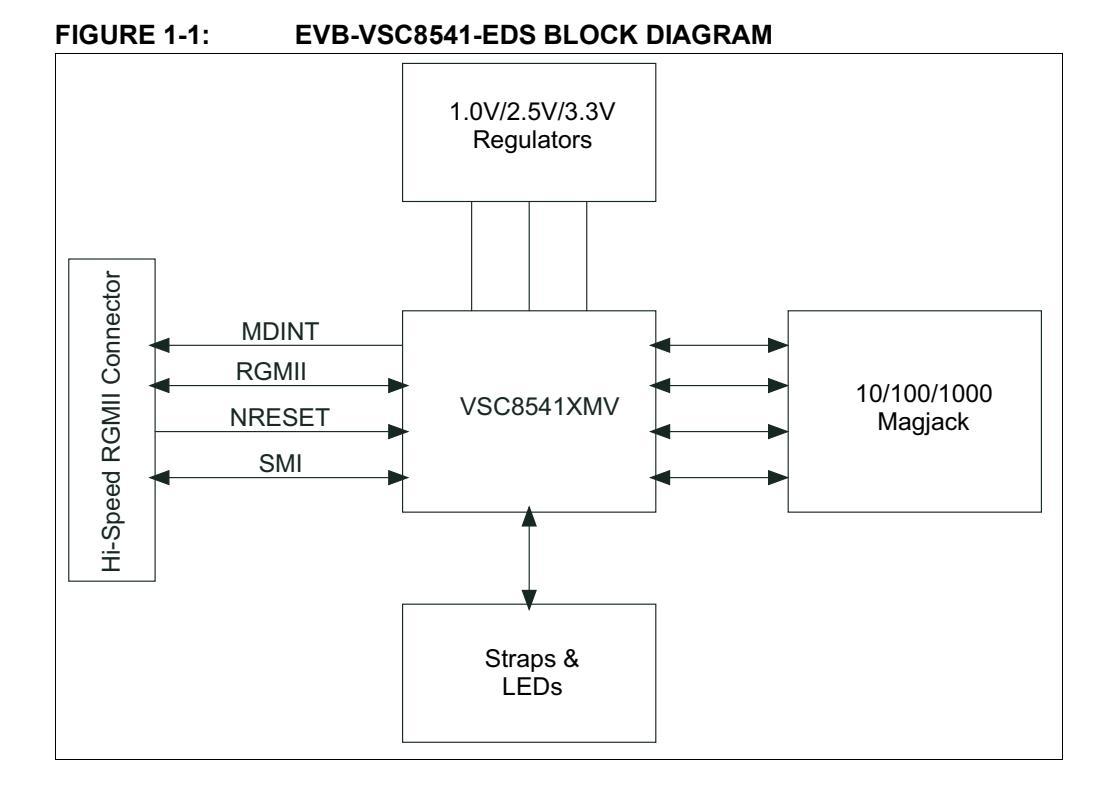

#### 1.1.1 Block Diagram

#### 1.1.2 References

Concepts and materials available in the following documents may be helpful when reading this document. Visit www.microchip.com for the latest documentation.

- VSC8541-02 and VSC8541-05 Data Sheet (www.microchip.com/en-us/ product/VSC8541)
- VSC8541 Hardware Design Checklist
- EVB-VSC8541-EDS Schematics
- SAMA5D3 Ethernet Development System Schematics
- SAMA5D3 Ethernet Development System Board User's Guide
- EVB-LAN7801 Ethernet Development System Schematics
- EVB-LAN7801 Ethernet Development System User's Guide
- EVB-LAN7431 Ethernet Development System Schematics
- EVB-LAN7431 Ethernet Development System User's Guide

#### 1.1.3 Terms and Abbreviations

The following are the terms and abbreviations used in this document:

- EDS Ethernet Development System
- HS High speed
- MDC Management Data Clock
- MDIO Management Data Input/Output
- MII Media Independent Interface
- PHY Physical Layer Transceiver
- RGMII Reduced Gigabit Media Independent Interface
- SMI Serial Management Interface
- UTP Unshielded Twisted Pair

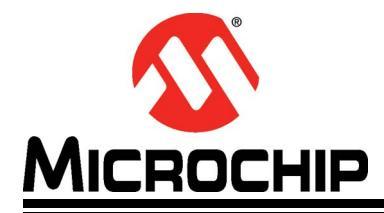

## **Chapter 2. Getting Started**

#### 2.1 INTRODUCTION

The EVB-VSC8541-EDS evaluation board is designed as a plug-in card to interface directly with a mating Microchip host processor or controller board, such as the SAMA5D3 Ethernet Development System (EDS) board, as well as a USB bridge board (EVB-LAN7801-EDS) and a PCIe<sup>®</sup> bridge board (EVB-LAN7431-EDS). The base board supplies full power and provides full register access and configuration via MDIO/MDC bus management.

#### 2.2 DEFAULT JUMPER SETTINGS

The EVB-VSC8541-EDS ships with the necessary jumpers installed for basic operation. These are:

- J1: shunt installed between pins [2-3]
- J2: shunt installed between pins [2-3]
- J4: shunt installed between pins [1-2]

See Figure 3-1 for an image of these default shunt installations.

See Section 3.5 "Connectors" for a full list of connector/header descriptions and directions for use.

#### 2.3 POWER SOURCE

The EVB-VSC8541-EDS can be completely bus-powered from its mating Microchip host processor or control board. Alternatively, the EVB-VSC8541-EDS can be powered with an external 3.3V supply.

Refer to Figure 3-1 and the board schematics in Figure A-2 for details.

#### 2.3.1 EDS-Powered Operation

For EDS-powered operation, **J1** needs a jumper on the pins [2-3], and **J2** needs a jumper on the VDDIO pins [2-3] as shown in Figure 3-1.

#### 2.3.2 External-Powered Operation

For external-powered operation, **J1** needs a jumper on pins [1-2], while **J2** needs a jumper on either 2.5V pins [1-2] or VDDIO pins [2-3]. An external 3.3V power source should be connected to TP1.

#### 2.4 CLOCK

The EVB-VSC8541-EDS utilizes a 25 MHz crystal to generate input reference clock for the VSC8541 device. Refer to Figure A-3 for details.

**Note:** The EVB-VSC8541-EDS does not include options for supplying an external single-ended clock.

#### 2.5 RESET CIRCUIT

#### 2.5.1 Power-On Reset—EDS Reset

The SAMA5D3-EDS can provide the VSC8541 Reset when a jumper is placed on EVB-VSC8541-EDS, **J4** pins [1-2] (EDS Reset).

#### 2.5.2 Power-On Reset—Reset Circuit

A discrete component MIC826TYMT provides power-on Reset to the VSC8541 device when a jumper is placed on EVB-VSC8541-EDS, **J4** pins [2-3] (Reset).

#### 2.5.3 Manual Reset

The EVB-VSC8541-EDS SW3 can be pressed and released to provide VSC8541 Reset after device power-up. The EVB-VSC8541-EDS **J4** must have a jumper between pins [2-3] (Reset) to utilize this manual Reset.

#### 2.6 USING THE EVB-VSC8541-EDS

#### 2.6.1 With EVB-SAMA5D3-EDS

The EVB-VSC8541-EDS directly plugs into a mating Microchip host controller or processor board, such as the SAMA5D3-EDS, that can deliver full power and provide full register access and configuration via MDIO/MDC bus management.

Together, the EVB-VSC8541-EDS and the SAMA5D3-EDS enable 10/100/1000 Mbps Ethernet traffic through RGMII and the PHY port of the VSC8541 device, with the RGMII port connecting to the SAMA5D3 processor and the PHY port connecting via copper Ethernet cable (CAT-5 UTP or better) to external Ethernet devices.

All VSC8541 registers are accessible via MDIO/MDC bus management from the SAMA5D3-EDS Board, enabling full evaluation and firmware for all VSC8541 features. MDIO/MDC pins are also available for external control at header **J6**.

**Note:** Refer to the SAMA5D3 Ethernet Development System Board User's Guide on its usage.

Figure 2-1 shows the EVB-VSC8541-EDS connected to the SAMA5D3-EDS board.

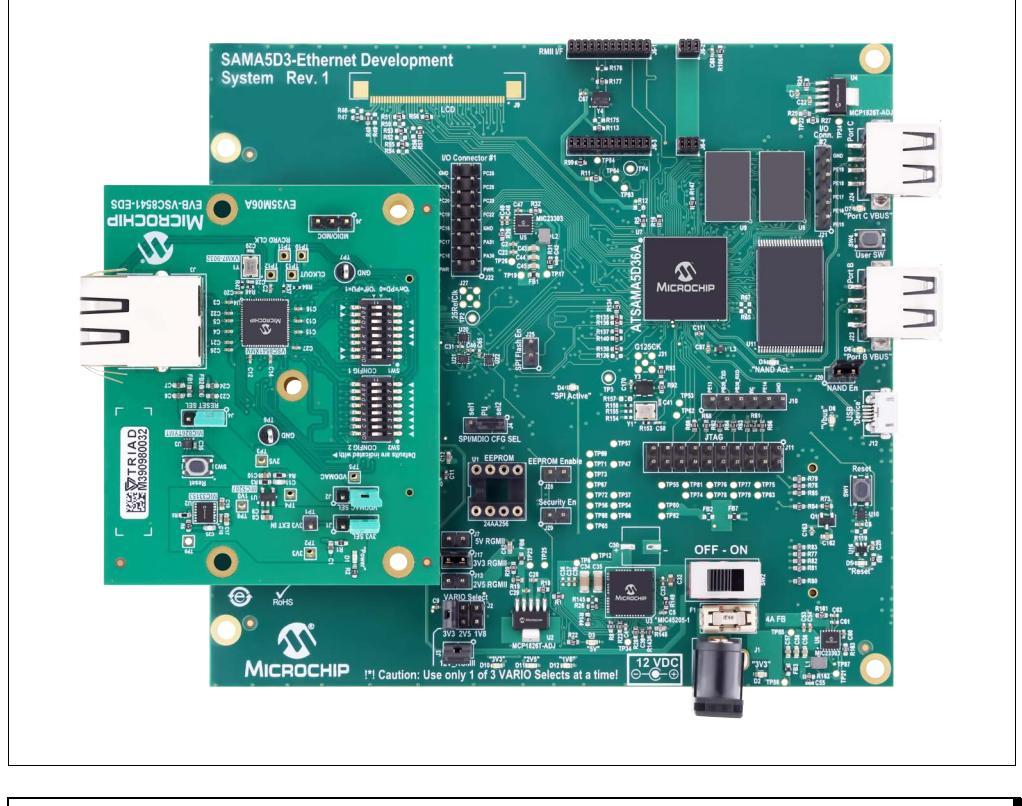

#### FIGURE 2-1: EVB-VSC8541-EDS AND SAMA5D3-EDS BOARD (TOP VIEW)

**Note:** A document that describes the detailed source build and installation instructions for the VSC8541 PHY using the SAMA5D3 MPU is available on the EVB-VSC8541-EDS evaluation board product page.

#### 2.6.2 With EVB-LAN7801-EDS and EVB-LAN7431-EDS

To work with EVB-LAN7801-EDS and EVB-LAN7431-EDS with the default jumper and switch settings on EVB-VSC8541-EDS, a specific EEPROM image for LAN7801/LAN7431 should be programmed onto the EVB baseboard. This is necessary to ensure that RGMII TXC and RXC delays settings are appropriately configured, and the 125 MHz clock source is enabled internal to the LAN7801/LAN7431.

A readme file that describes the detailed configuration and the binary files used to program the EEPROM on the bridge boards are available on the EVB-VSC8541-EDS evaluation board product page. NOTES:

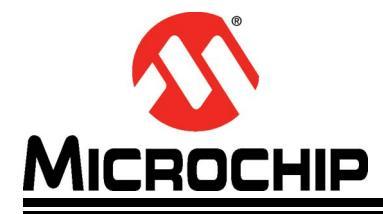

## **Chapter 3. Board Details and Configuration**

#### 3.1 INTRODUCTION

The following sections describe the board features and configuration settings. Figure 3-1 displays the top view of the EVB-VSC8541-EDS with key features, jumpers, straps, power, and headers highlighted in red. The Microchip components are highlighted in yellow.

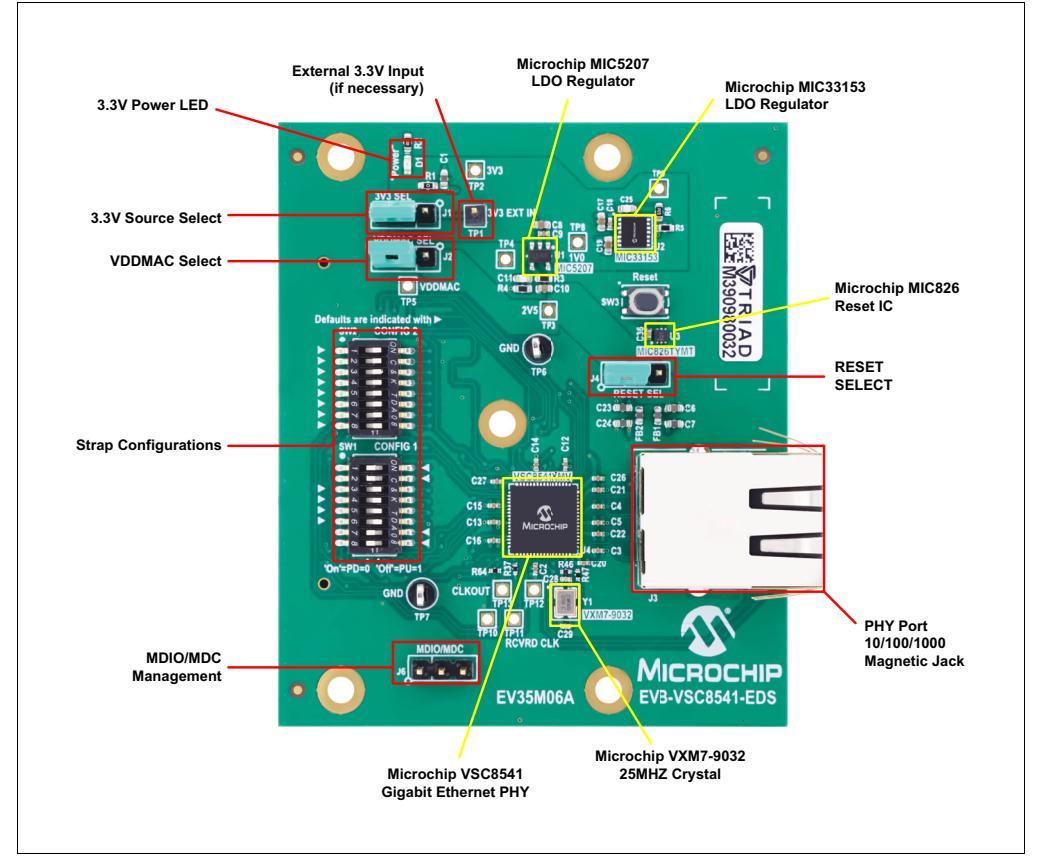

#### FIGURE 3-1: EVB-VSC8541-EDS TOP VIEW WITH CALLOUTS

#### 3.2 PHY PORT

PHY port (J3) supports 10BASE-T/100BASE-TX/1000BASE-T with both auto-negotiation enabled and Auto-MDI/MDI-X enabled as the power-up defaults.

#### 3.3 PIN STRAPPING CONFIGURATIONS

As the power-up or Reset defaults, the VSC8541 device is configured via internal or external pull-up or pull-down resistors to the settings in Table 3-1 and Table 3-2 via **SW1** and **SW2**, respectively.

| S/M/1    | VSC8541 Din                  |                                                                                                    | Default Settings |                           |
|----------|------------------------------|----------------------------------------------------------------------------------------------------|------------------|---------------------------|
| Position | ion Name Options             |                                                                                                    | SW1<br>Setting   | Selection                 |
| 1        | RX_CLK_R                     | 0 = Managed mode<br>1 = Unmanaged mode                                                                                                    | OFF              | Unmanaged mode            |
| 2        | RX_D0_R                      | 00 = 0.2 ns                                                                                                    | OFF              |                           |
| 3        | RX_D1_R                      | 01 = 2 ns<br>(_D1_R 10 = 1.1 ns<br>11 = 2.6 ns                                                                                                    |                  | TX and RX to 2.0 ns delay |
| 4        | RX_D2_R                      | 00 = Default mode                                                                                                    | ON               |                           |
| 5        | RX_D3_R                      | 01 = 100BTX, HDX Forced<br>mode, autoneg OFF<br>10 = 10/100 FDX/HDX,<br>autoneg ON (disable<br>1000BT advertisements)<br>11 = 10BT, HDX Forced<br>mode, autoneg OFF | ON               | Default mode              |
| 6        | RX_DV/<br>RX_CTL_R           | 0 = RGMII mode<br>1 = RMII mode                                                                                                    | ON RGMII mode    |                           |
| 7        | 7 RX_D4_R 00 = PHY Address 0 |                                                                                                    | OFF              |                           |
| 8        | RX_D5_R                      | 01 = PHY Address 1<br>10 = PHY Address 2<br>11 = PHY Address 3                                                                                                    | OFF              | PHY Address 3             |

TABLE 3-1: SW1 PIN STRAPPING CONFIGURATION

#### TABLE 3-2: SW2 PIN STRAPPING CONFIGURATION

| S/M2     | VCC0E44 Din |                                                                 | Default Settings |                        |  |
|----------|-------------|-----------------------------------------------------------------|------------------|------------------------|--|
| Position | Name        | Options                                                         | SW1<br>Setting   | Selection              |  |
| 1        | MII_TXCLK   | 0 = RGMII mode<br>1 = GMII/MII mode                             | ON               | RGMII mode             |  |
| 2        | RX_ER       | 0 = Normal Operation<br>1 = Enable Forced 1000BT<br>mode        | ON               | Normal Operation       |  |
| 3        | COL         | Sampled only if RX_ER = 1<br>0 = Client mode<br>1 = Server mode | ON               | Client mode            |  |
| 4        | CRS         | Sampled only if RX_ER = 1<br>0 = MDI mode<br>1 = MDI-X mode     | ON               | MDI mode               |  |
| 5        | CLKOUT      | 0 = CLKOUT Output Dis-<br>abled<br>1 = CLKOUT Output<br>Enabled |                  | CLKOUT Output Disabled |  |

| <b>C</b> \W2 | SW2 VSC8541 Din |                                                                                                    |    | Default Settings                                                       |
|--------------|-----------------|----------------------------------------------------------------------------------------------------|----|------------------------------------------------------------------------|
| Position     | Name            | ne Options                                                                                                    |    | Selection                                                              |
| 6            | RX_D6           | 00 = 25 MHz                                                                                                    | ON | 25 MHz                                                                 |
| 7            | RX_D7           | 01 = 50 MHz<br>10 = 125 MHz<br>11 = Reserved                                                                                                    | ON | (CLKOUT Output is dis-<br>abled, so this setting is a<br>'don't care') |
| 8            | COMA_MODE       | <ul> <li>0 = PHY will be fully active<br/>once out of Reset.</li> <li>1 = Keep the PHYs from<br/>becoming active until after<br/>initialization.</li> </ul> | ON | PHY will be fully active once out of Reset.                            |

TABLE 3-2:SW2 PIN STRAPPING CONFIGURATION (CONTINUED)

**Note:** Traditionally, the communication protocol uses the terminologies, "master" and "slave." The equivalent Microchip terminologies used in this document are "client" and "server."

Figure 3-2 shows the default switch settings of SW1 and SW2.

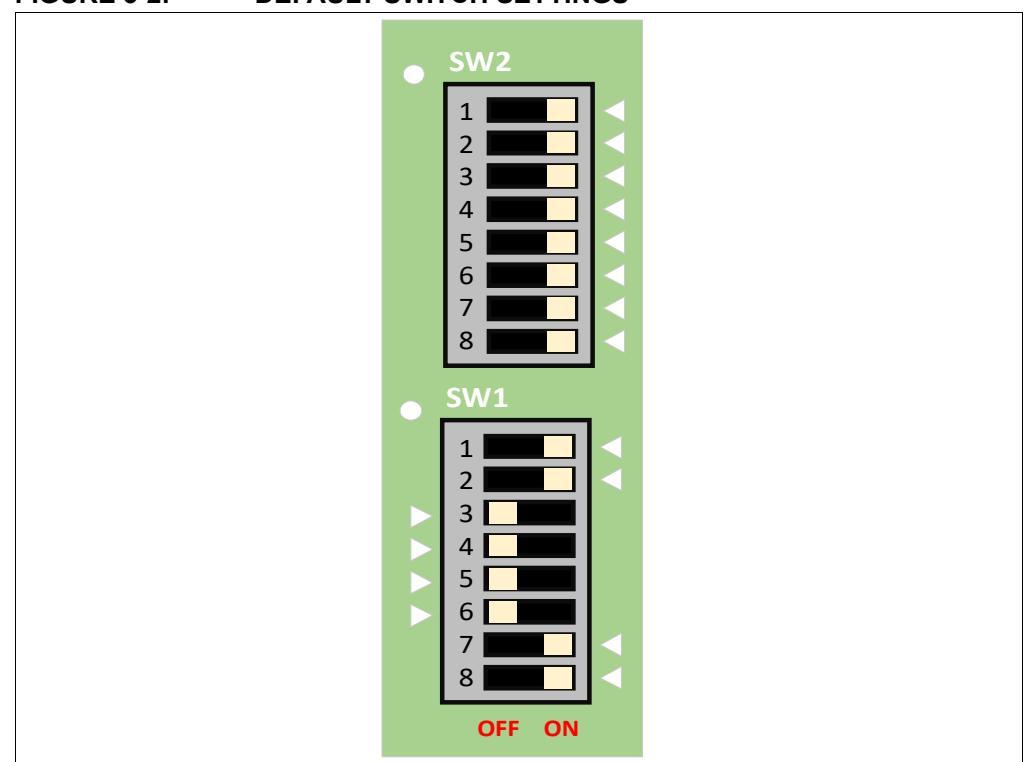

#### FIGURE 3-2: DEFAULT SWITCH SETTINGS

#### 3.3.1 Alternate Strap Settings

#### 3.3.1.1 DISABLING TXC AND RXC CLOCK DELAY

If TXC and RXC clock delays are being managed on the MAC side of the RGMII connection, then it may be necessary to disable TXC and RXC clock delay on the PHY. The TXC and RXC clock delays can be effectively disabled by selecting the 0.2 ns delay option through the following SW1 positions show in Figure 3-3:

- · SW2 position 2: OFF
- SW2 position 3: OFF

#### FIGURE 3-3: DISABLING TXC/RXC CLOCK DELAY

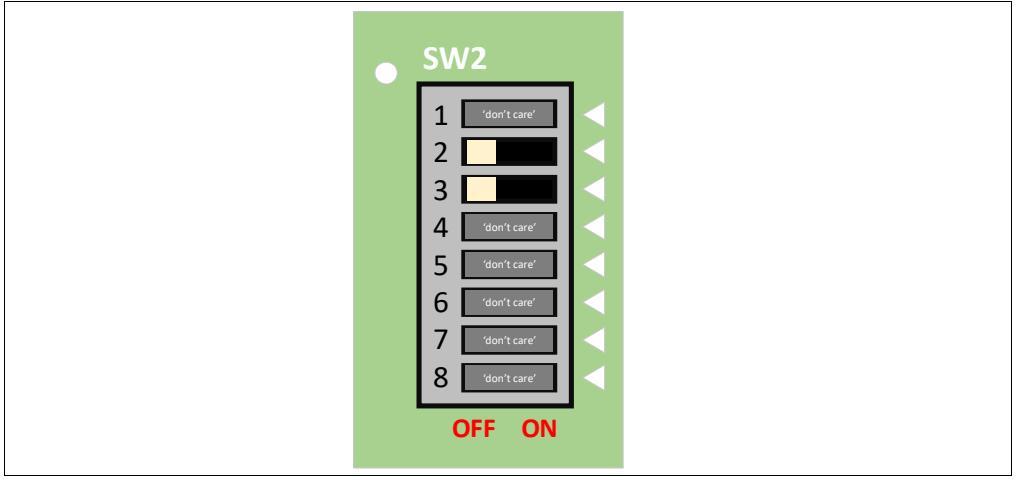

#### 3.3.1.2 ENABLING 125 MHZ CLOCK OUTPUT

If the MAC requires an external 125 MHz clock, then this signal can be provided by the VSC8541 CLKOUT output. The clock output can be enabled by setting the following **SW2** positions shown in Figure 3-4:

- SW2 position 5: OFF
- SW2 position 6: ON
- SW2 position 7: OFF

#### FIGURE 3-4: ENABLING 125 MHZ CLOCK OUTPUT

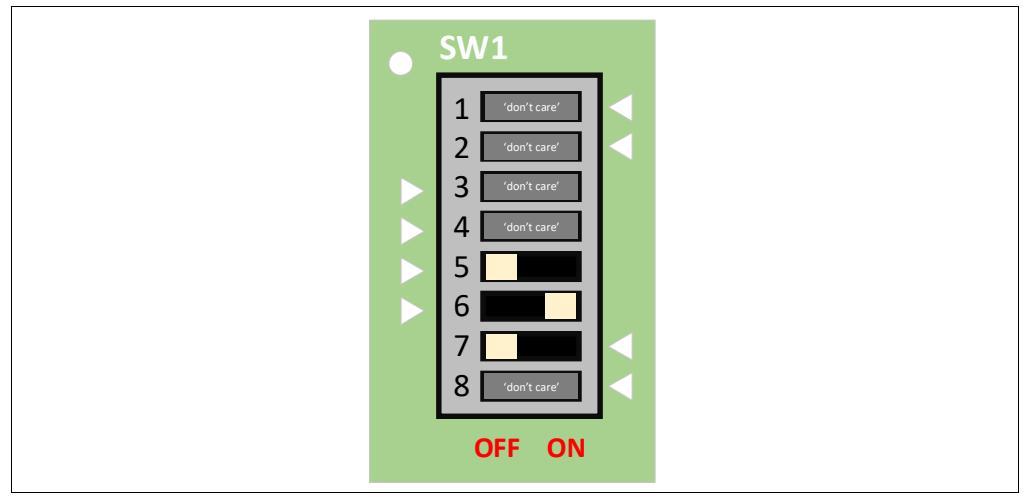

#### 3.4 TEST POINTS

Table 3-3 lists the test points on the EVB-VSC8541-EDS:

#### TABLE 3-3: TEST POINTS

| Test Point | Description        |
|------------|--------------------|
| TP1        | External 3V3 Input |
| TP2        | 3V3                |
| TP3        | 2V5                |
| TP4        | GND                |
| TP5        | VDDMAC             |
| TP6        | GND                |
| TP7        | GND                |
| TP8        | 1V0                |
| TP9        | GND                |
| TP10       | FASTLINK_FAIL      |
| TP11       | RCVRD_CLK          |
| TP12       | CLK_SQUELCH_IN     |
| TP13       | CLKOUT             |

#### 3.5 CONNECTORS

Table 3-4 lists the connectors on the EVB-VSC8541-EDS:

#### TABLE 3-4: CONNECTORS

| Connector<br>Reference<br>Designator | Function                                                      | Options                                                                                                    |
|--------------------------------------|---------------------------------------------------------------|----------------------------------------------------------------------------------------------------|
| J1                                   | 3.3V Source Selection                                         | Shunt pins [1-2]: 3.3V power is supplied via an off-board bench supply connected to <b>TP1</b> .                                                                                                    |
|                                      |                                                               | Shunt pins [2-3]: 3.3V power is supplied from the attached baseboard (default).                                                                                                    |
| J2                                   | 2.5V Source Selection                                         | Shunt pins [1-2]: 2.5V power is supplied via an on-board regulator (U1 - MIC5207).                                                                                                    |
|                                      |                                                               | Shunt pins [2-3]: 2.5V power is supplied from the attached baseboard (default).                                                                                                    |
| J3                                   | Ethernet RJ45 Connector                                       | N/A                                                                                                    |
| J4                                   | Reset Source Selection                                        | Shunt pins [1-2]: Reset signal is controlled<br>off-board via the attached baseboard (default).<br>Shunt pins [2-3]: PHY Reset signal is controlled<br>from the on-board Reset supervisor (U3 -<br>MIC826TYMT) and button (SW3). |
| J5                                   | Board to Board Connector                                      | N/A                                                                                                    |
| J6                                   | MDIO Probe Header<br>Pin 1: MDC<br>Pin 2: MDIO<br>Pin 3: MDIO | For probe only. Do not connect shunt across any pins on <b>J6</b> .                                                                                                    |

NOTES:

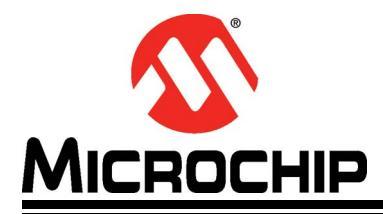

## **Appendix A. Schematics**

#### A.1 INTRODUCTION

This appendix shows the EVB-VSC8541-EDS Evaluation Board schematics.

#### FIGURE A-1: EVB-VSC8541-EDS BLOCK DIAGRAM

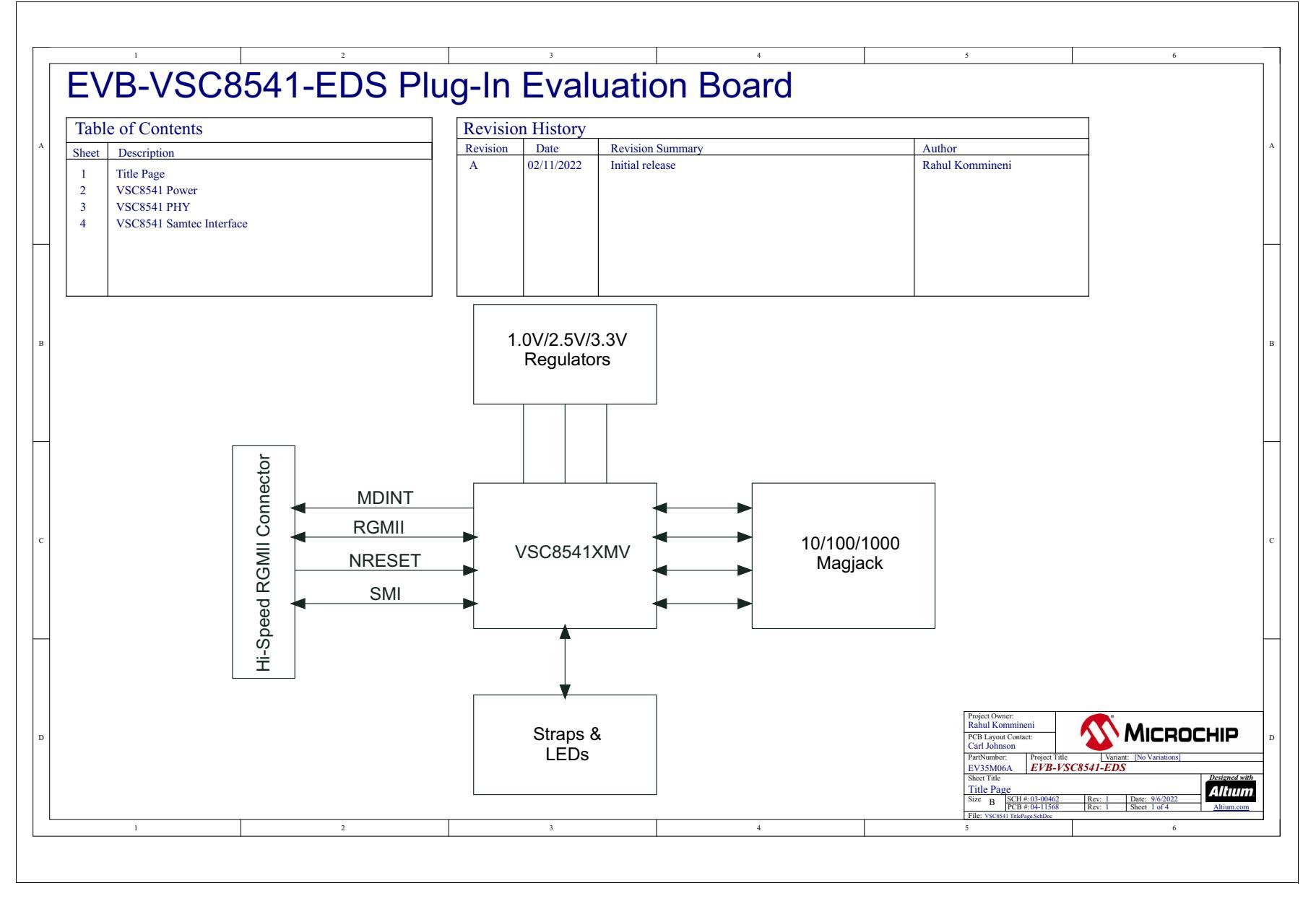

DS50003414B-page 22

#### FIGURE A-2: EVB-VSC8541-EDS POWER

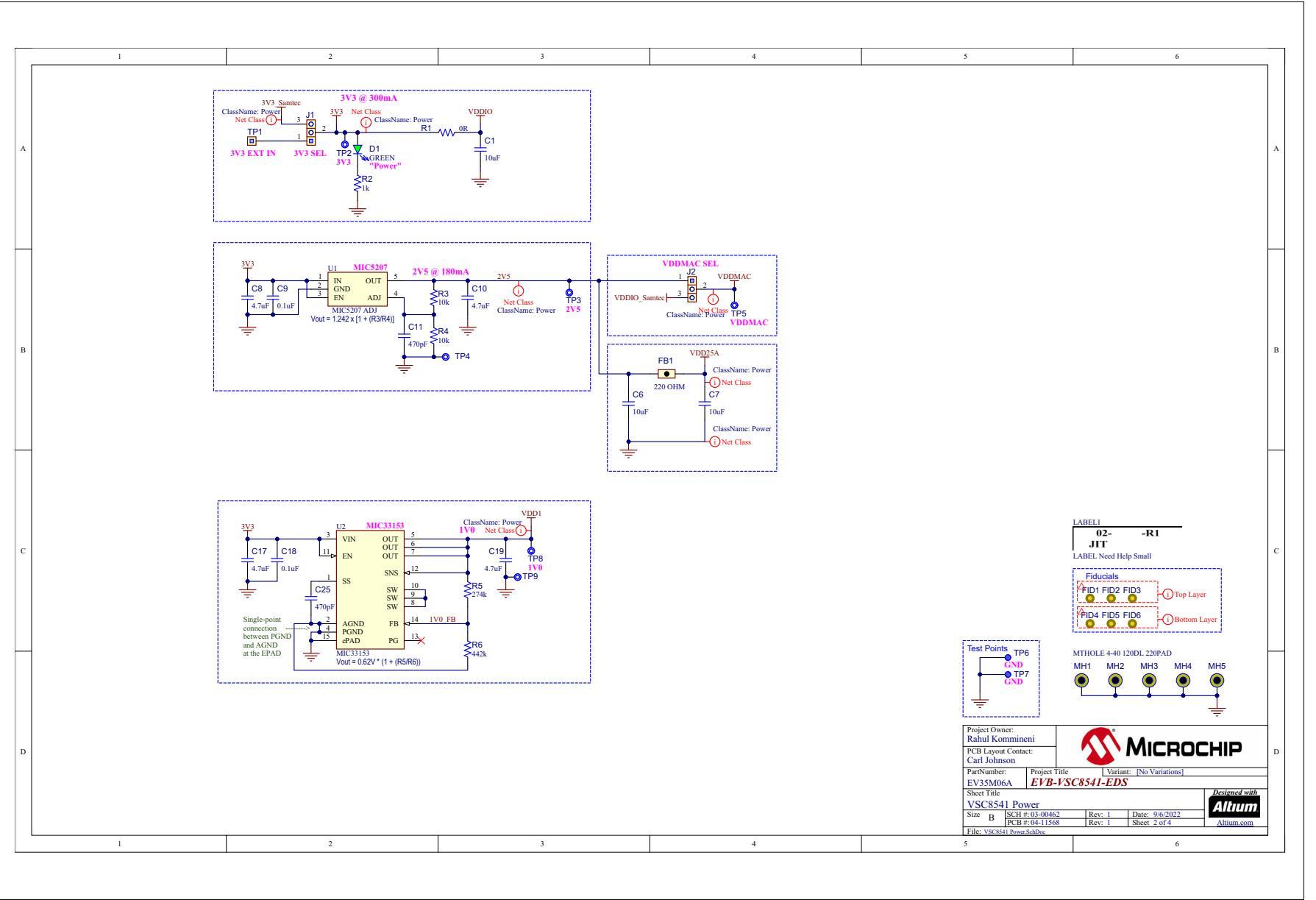

© 2022 Microchip Technology Inc.and its subsidiaries

DS50003414B-page 23

Schematics

#### FIGURE A-3: EVB-VSC8541-EDS PHY

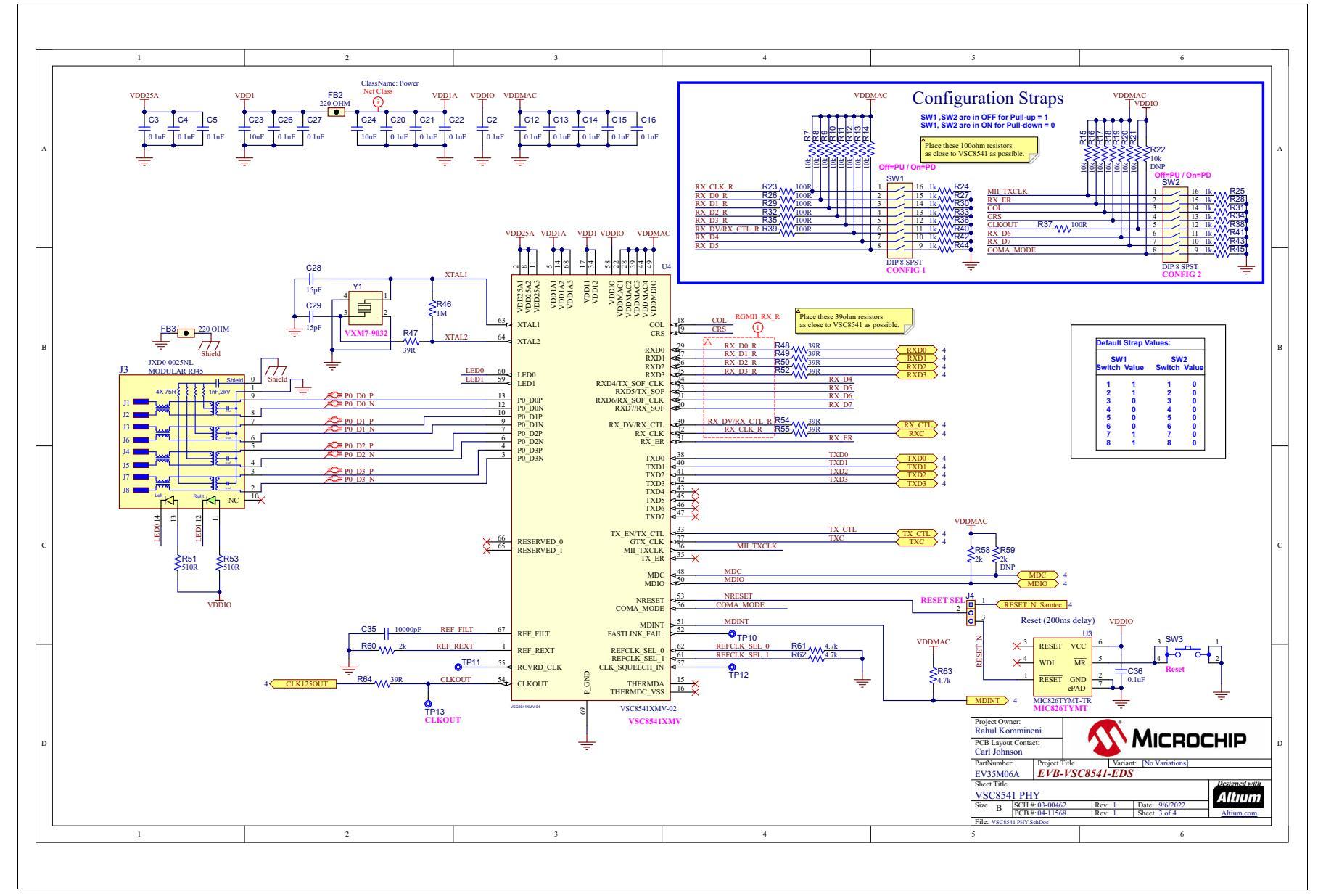

EVB-VSC8541-EDS Evaluation Board User's Guide

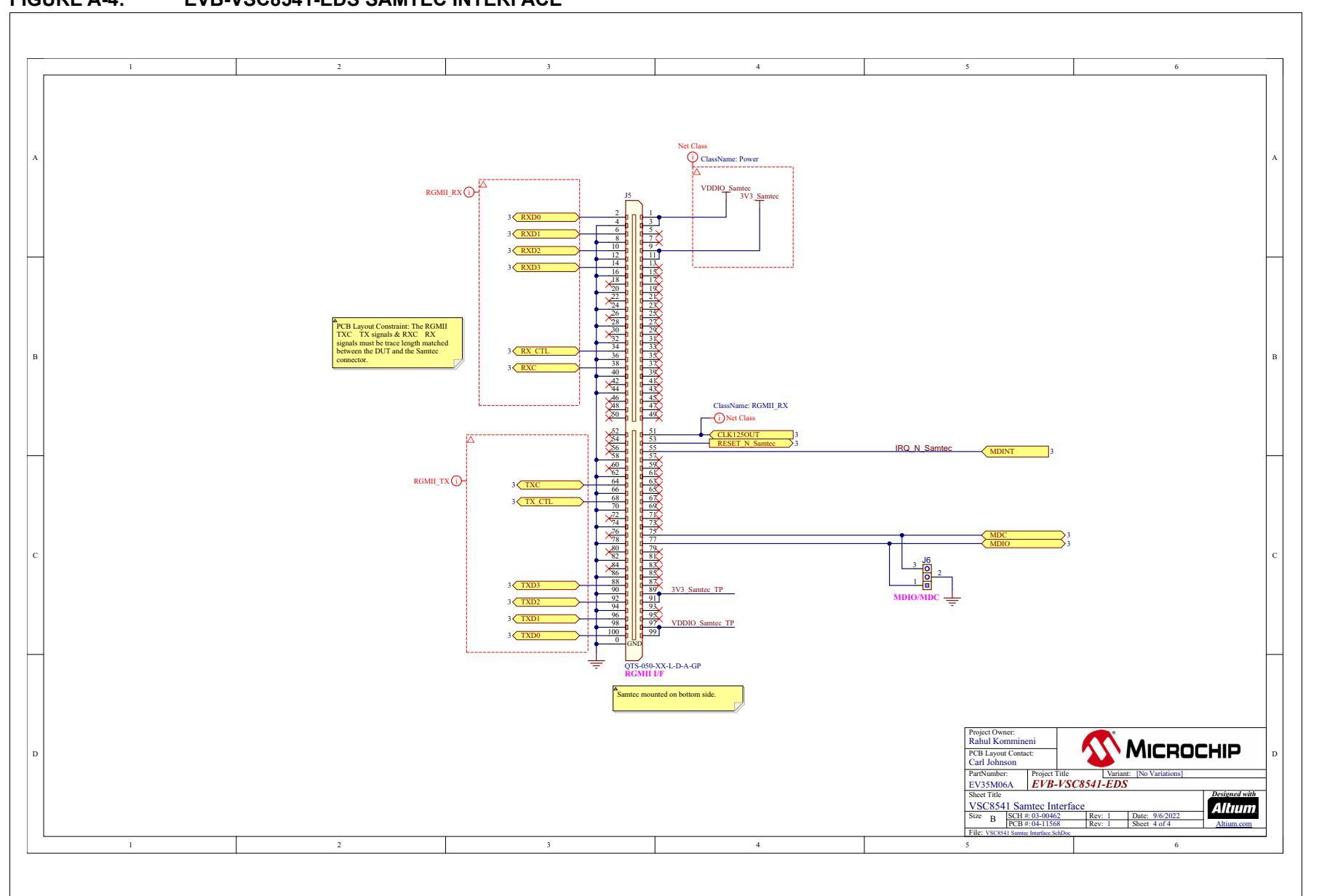

Schematics

#### FIGURE A-4: EVB-VSC8541-EDS SAMTEC INTERFACE

© 2022 Microchip Technology Inc.and its subsidiaries

DS50003414B-page 25

NOTES:

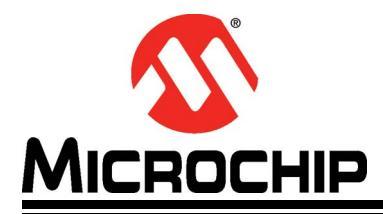

## **Appendix B. Bill of Materials**

#### **B.1 INTRODUCTION**

This appendix shows the EVB-VSC8541-EDS Evaluation Board Bill of Materials.

| ABLE | B-1: | EVB-VSC8541-EDS BILL O                                                                   | F MATERIALS                                                  |           |                                     |                          |
|------|------|------------------------------------------------------------------------------------------|--------------------------------------------------------------|-----------|-------------------------------------|--------------------------|
| Item | Qty  | Reference                                                                                | Description                                                  | Populated | Manufacturer                        | Manufacturer Part Number |
| 1    | 5    | C1, C6, C7, C23, C24                                                                     | CAP CER 10 µF 6.3V 20% X5R SMD 0603                          | Yes       | AVX                                 | 06036D106MAT2A           |
| 2    | 17   | C2, C3, C4, C5, C9, C12, C13, C14,<br>C15, C16, C18, C20, C21, C22, C26,<br>C27, C36     | CAP CER 0.1 µF 50V 10% X7R SMD 0402                          | Yes       | Taiyo Yuden                         | UMK105B7104KV-FR         |
| 3    | 4    | C8, C10, C17, C19                                                                        | CAP CER 4.7 µF 10V 10% X5R SMD 0603                          | Yes       | KEMET                               | C0603C475K8PACTU         |
| 4    | 2    | C11, C25                                                                                 | CAP CER 470 pF 25V 5% NP0 SMD 0603                           | Yes       | AVX                                 | 06033A471JAT2A           |
| 5    | 2    | C28, C29                                                                                 | CAP HiQ 15 pF 50V 5% NP0 2.32GHz SMD 0402                    | Yes       | Johanson Technology Inc             | 500R07S150JV4T           |
| 6    | 1    | C35                                                                                      | CAP CER 10000 pF 16V 10% X7R SMD 0402                        | Yes       | KEMET                               | C0402C103K4RACTU         |
| 7    | 1    | D1                                                                                       | DIO LED GREEN 2V 30 mA 35 mcd Clear SMD 0603                 | Yes       | Lite-On Inc                         | LTST-C191KGKT            |
| 8    | 3    | FB1, FB2, FB3                                                                            | FERRITE 500 mA 220R SMD 0603                                 | Yes       | Murata Electronics North<br>America | BLM18AG221SN1D           |
| 9    | 4    | J1, J2, J4, J6                                                                           | CON HDR-2.54 Male 1x3 Gold 5.84 MH TH VERT                   | Yes       | FCI                                 | 68000-103HLF             |
| 10   | 1    | J3                                                                                       | CON MODULAR JACK RJ45 1000 MAGNETICS 2xLEDs TH<br>R/A TAB-DN | Yes       | Pulse Electronics                   | JXD0-0025NL              |
| 11   | 1    | J5                                                                                       | CON STRIP High Speed Stacker 5mm Male 2x50 SMD VERT          | Yes       | Samtec                              | QTS-050-01-L-D-A-GP      |
| 12   | 1    | LABEL1                                                                                   | LABEL, ASSY W/REV LEVEL (SMALL MODULES) PER<br>MTS-0002      | MECH      | _                                   | _                        |
| 13   | 1    | R1                                                                                       | RES TKF 0R 1/10W SMD 0603                                    | Yes       | Panasonic                           | ERJ-3GEY0R00V            |
| 14   | 17   | R2, R24, R25, R27, R28, R30, R31,<br>R33, R34, R36, R38, R40, R41, R42,<br>R43, R44, R45 | RES TF 1k 1% 1/10W SMD 0603 AEC-Q200                         | Yes       | Stackpole Electronics Inc           | RMCF0603FT1K00           |
| 15   | 17   | R3, R4, R7, R8, R9, R10, R11, R12,<br>R13, R14, R15, R16, R17, R18, R19,<br>R20, R21     | RES TKF 10k 1% 1/10W SMD 0603                                | Yes       | Panasonic                           | ERJ-3EKF1002V            |
| 16   | 1    | R5                                                                                       | RES TKF 274K 1% 1/10W SMD 0603                               | Yes       | Panasonic Electronic<br>Components  | ERJ-3EKF2743V            |
| 17   | 1    | R6                                                                                       | RES TKF 442k 1% 1/10W SMD 0603 AEC-Q200                      | Yes       | Stackpole Electronics Inc           | RMCF0603FT442K           |
| 18   | 1    | R22                                                                                      | RES TKF 10k 1% 1/10W SMD 0603                                | DNP       | Panasonic                           | ERJ-3EKF1002V            |
| 19   | 7    | R23, R26, R29, R32, R35, R37, R39                                                        | RES TKF 100R 1% 1/10W SMD 0402 AEC-Q200                      | Yes       | Panasonic Electronic<br>Components  | ERJ-2RKF1000X            |
| 20   | 1    | R46                                                                                      | RES TKF 1M 1% 1/10W SMD 0402                                 | Yes       | Panasonic                           | ERJ-2RKF1004X            |
| 21   | 8    | R47, R48, R49, R50, R52, R54, R55,<br>R64                                                | RES TKF 39R 1% 1/16W SMD 0402                                | Yes       | Yageo                               | RC0402FR-0739RL          |
| 22   | 2    | R51, R53                                                                                 | RES TKF 510R 1% 1/10W SMD 0603                               | Yes       | Vishay Dale                         | CRCW0603510RFKEA         |
| 23   | 2    | R58, R60                                                                                 | RES TKF 2k 1% 1/10W SMD 0402                                 | Yes       | Panasonic Electronic<br>Components  | ERJ-2RKF2001X            |
|      |      |                                                                                          |                                                              |           |                                     |                          |

RES TKF 2k 1% 1/10W SMD 0402

# DS50003414B-page 28

24

R59

1

ERJ-2RKF2001X

Panasonic Electronic

Components

DNP

| Item | Qty | Reference     | Description                                                       | Populated | Manufacturer          | Manufacturer Part Number |
|------|-----|---------------|-------------------------------------------------------------------|-----------|-----------------------|--------------------------|
| 25   | 3   | R61, R62, R63 | RES TKF 4.7k 1% 1/16W SMD 0402                                    | Yes       | Yageo                 | RC0402FR-074K7L          |
| 26   | 2   | SW1, SW2      | SWITCH DIP 8 SPST 24V 25mA TDA08H0SB1R                            | Yes       | C&K Components        | TDA08H0SB1R              |
| 27   | 1   | SW3           | SWITCH TACT SPST-NO 16V 0.05A PTS810 SMD                          | Yes       | C&K Components        | PTS810 SJM 250 SMTR LFS  |
| 28   | 1   | TP1           | CON HDR-2.54 Male 1x1 Gold 5.84 MH TH VERT                        | Yes       | TE Connectivity       | 5-146280-1               |
| 29   | 2   | TP6, TP7      | CON TP LOOP Black TH                                              | Yes       | Keystone              | 5011                     |
| 30   | 1   | U1            | MCHP ANALOG LDO ADJ MIC5207YM5 SOT-23-5                           | Yes       | Microchip Technology  | MIC5207YM5-TR            |
| 31   | 1   | U2            | MCHP ANALOG SWITCHER Buck 0.6V to 3.6V<br>MIC33153YHJ-TR VFDFN-14 | Yes       | Microchip Technology  | MIC33153YHJ-TR           |
| 32   | 1   | U3            | MCHP ANALOG SUPERVISOR 3.075V MIC826TYMT-TR<br>TDFN-6             | Yes       | Microchip Technology  | MIC826TYMT-TR            |
| 33   | 1   | U4            | MCHP INTERFACE ETHERNET VSC8541XMV-02 QFN-68                      | Yes       | Microchip Technology  | VSC8541XMV-02            |
| 34   | 1   | Y1            | MCHP CRYSTAL 25 MHz +/-20 ppm 10pF SMD<br>L3.2W2.5H0.8            | Yes       | Microchip / Microsemi | VXM7-9032-25M000         |

#### TABLE B-1: EVB-VSC8541-EDS BILL OF MATERIALS (CONTINUED)

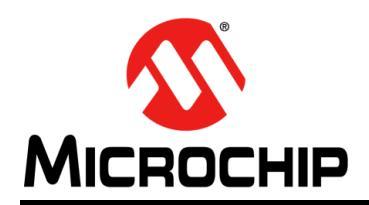

## Worldwide Sales and Service

#### AMERICAS

**Corporate Office** 2355 West Chandler Blvd. Chandler, AZ 85224-6199 Tel: 480-792-7200 Fax: 480-792-7277 Technical Support: http://www.microchip.com/ support

Web Address: www.microchip.com

Atlanta Duluth, GA Tel: 678-957-9614 Fax: 678-957-1455

Austin, TX Tel: 512-257-3370

**Boston** Westborough, MA Tel: 774-760-0087 Fax: 774-760-0088

Chicago Itasca, IL Tel: 630-285-0071 Fax: 630-285-0075

Dallas Addison, TX Tel: 972-818-7423 Fax: 972-818-2924

Detroit Novi, MI Tel: 248-848-4000

Houston, TX Tel: 281-894-5983

Indianapolis Noblesville, IN Tel: 317-773-8323 Fax: 317-773-5453 Tel: 317-536-2380

Los Angeles Mission Viejo, CA Tel: 949-462-9523 Fax: 949-462-9608 Tel: 951-273-7800

Raleigh, NC Tel: 919-844-7510

New York, NY Tel: 631-435-6000

San Jose, CA Tel: 408-735-9110 Tel: 408-436-4270

Canada - Toronto Tel: 905-695-1980 Fax: 905-695-2078

#### ASIA/PACIFIC

Australia - Sydney Tel: 61-2-9868-6733

China - Beijing Tel: 86-10-8569-7000 China - Chengdu

Tel: 86-28-8665-5511 China - Chongqing Tel: 86-23-8980-9588

China - Dongguan Tel: 86-769-8702-9880

China - Guangzhou Tel: 86-20-8755-8029

China - Hangzhou Tel: 86-571-8792-8115

China - Hong Kong SAR Tel: 852-2943-5100

China - Nanjing Tel: 86-25-8473-2460

China - Qingdao Tel: 86-532-8502-7355

China - Shanghai Tel: 86-21-3326-8000

China - Shenyang Tel: 86-24-2334-2829

China - Shenzhen Tel: 86-755-8864-2200

China - Suzhou Tel: 86-186-6233-1526

China - Wuhan Tel: 86-27-5980-5300

China - Xian Tel: 86-29-8833-7252

China - Xiamen Tel: 86-592-2388138 China - Zhuhai

Tel: 86-756-3210040

#### ASIA/PACIFIC

India - Bangalore Tel: 91-80-3090-4444

India - New Delhi Tel: 91-11-4160-8631 India - Pune

Tel: 91-20-4121-0141 Japan - Osaka

Tel: 81-6-6152-7160

Tel: 81-3-6880- 3770 Korea - Daegu

Tel: 82-53-744-4301

Tel: 82-2-554-7200

Tel: 60-3-7651-7906

Tel: 60-4-227-8870

Tel: 63-2-634-9065

Tel: 65-6334-8870

Taiwan - Kaohsiung

Tel: 886-2-2508-8600

Vietnam - Ho Chi Minh Tel: 84-28-5448-2100

Tel: 31-416-690399 Fax: 31-416-690340

**EUROPE** 

Austria - Wels

Tel: 43-7242-2244-39

Tel: 45-4485-5910

Fax: 45-4485-2829

Tel: 358-9-4520-820

Tel: 33-1-69-53-63-20

Fax: 33-1-69-30-90-79

Germany - Garching

Tel: 49-2129-3766400

Germany - Heilbronn

Germany - Karlsruhe

Tel: 49-7131-72400

Tel: 49-721-625370

Germany - Munich

Tel: 49-89-627-144-0

Fax: 49-89-627-144-44

Germany - Rosenheim

Tel: 49-8031-354-560

Israel - Ra'anana

Italy - Milan

Italy - Padova

Tel: 972-9-744-7705

Tel: 39-0331-742611

Fax: 39-0331-466781

Tel: 39-049-7625286

**Netherlands - Drunen** 

Tel: 49-8931-9700

Germany - Haan

Finland - Espoo

France - Paris

Fax: 43-7242-2244-393

**Denmark - Copenhagen** 

Norway - Trondheim Tel: 47-7288-4388

Poland - Warsaw Tel: 48-22-3325737

**Romania - Bucharest** Tel: 40-21-407-87-50

Spain - Madrid Tel: 34-91-708-08-90 Fax: 34-91-708-08-91

Sweden - Gothenberg Tel: 46-31-704-60-40

Sweden - Stockholm Tel: 46-8-5090-4654

**UK - Wokingham** Tel: 44-118-921-5800 Fax: 44-118-921-5820

Japan - Tokyo

Korea - Seoul

Malaysia - Kuala Lumpur

Malaysia - Penang

Philippines - Manila

Singapore

Taiwan - Hsin Chu Tel: 886-3-577-8366

Tel: 886-7-213-7830

Taiwan - Taipei

Thailand - Bangkok Tel: 66-2-694-1351